# **StartUSB for PIC**<sup>™</sup>

All MikroElektronika's development systems represent irreplaceable tools for programming and developing microcontroller-based devices. Carefully chosen components and the use of machines of the last generation for mounting and testing thereof are the best guarantee of high reliability of our devices. Due to simple design, a large number of add-on modules and ready to use examples, all our users, regardless of their experience, have the possibility to develop their projects in a fast and efficient way. Manual

# SOFTWARE AND HARDWARE SOLUTIONS FOR EMBEDDED WORLD ... making it simple

### **StartUSB for PIC**

The StartUSB for PIC is a miniature development system that enables you to experiment with the PIC18F2550 microcontroller.

#### Key features:

- Bootloader;
- Proto board;
- USB support;
- 5V power supply voltage.

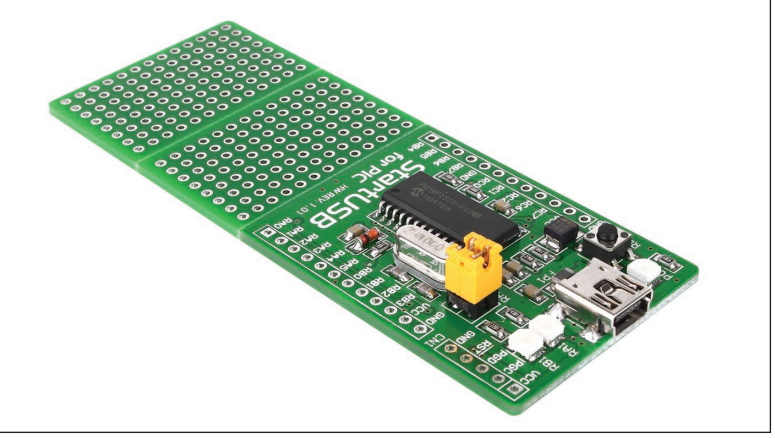

Figure 1: StartUSB for PIC development system

#### How to connect the development system?

The StartUSB for PIC development system can be easily connected to a PC via a USB connector CN2, Figure 3. The microcontroller pins can be connected to a device via 1x12 connectors CN3 and CN4. A 1x5 connector CN1 enables connection with the PICFlash programmer. An LED labelled POWER is used to indicate whether the board is turned on or off, whereas LEDs RA1 and RB1 can be configured to indicate the logic state on the RA1 and RB1 pins.

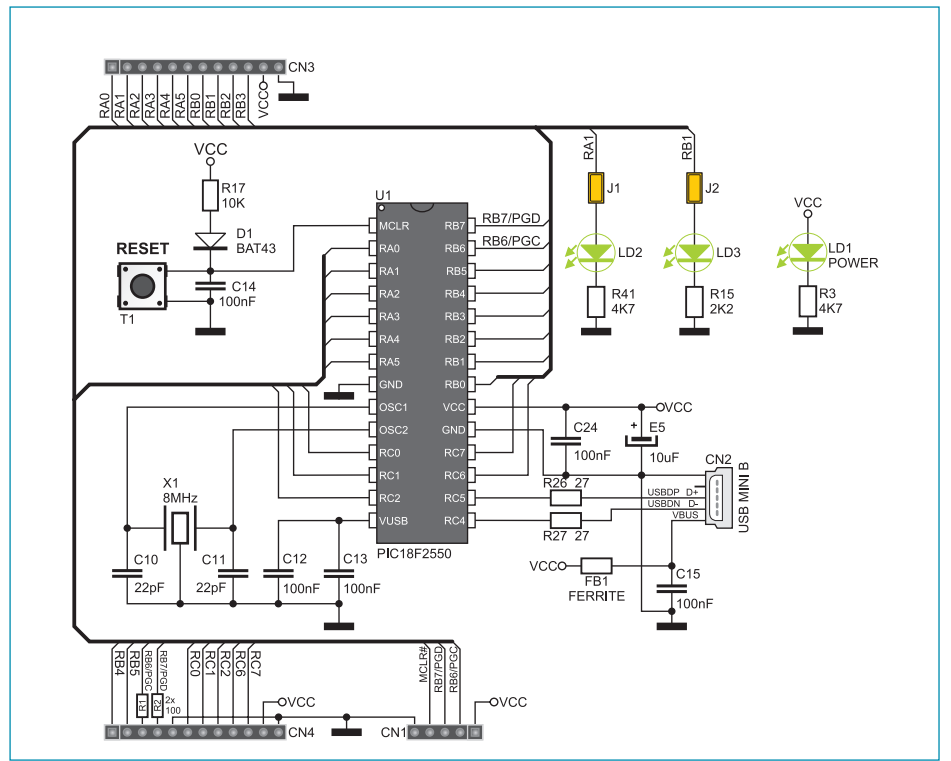

Figure 2: The StartUSB for PIC development system connection schematic

#### How to program the microcontroller?

A .hex code is loaded into the microcontroller via the bootloader program stored in the microcontroller memory. The **mikroElektronika USB HID Bootloader** application is used to transfer the .hex code from the PC to the microcontroller.

Follow the steps below in order to program the microcontroller properly:

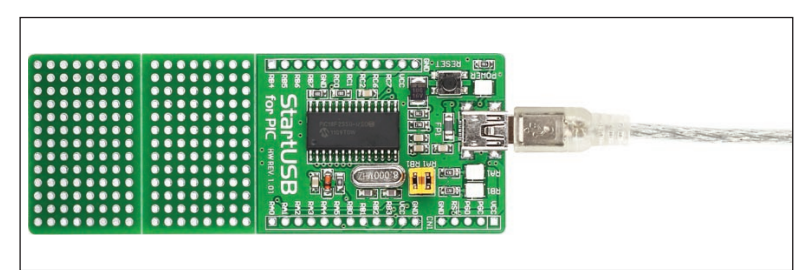

#### **STEP 1:** Connect the system to a PC

Figure 3: Connecting the system to a PC

#### STEP 2: Start up the mikroElektronika USB HID Bootloader application

Download the **mikroElektronika USB HID Bootloader** program from Mikroelektronika's website at : http://www.mikroe.com/eng/downloads/get/1570/mikrobootloader\_usbhid\_v100.zip

Unzip the file, then double click on the appropriate icon

mikroBootloader USB HID Bootloader tool for mikroElektr... mikroElektronika

#### STEP 3: Create a link between the microcontroller and the program

| 💶 mikroElektronika U        | JSB HID Bootloa    | Reset the <b>StartUSB for PIC</b> system by pressing the RESET button. |                   |                                                                                                |
|-----------------------------|--------------------|------------------------------------------------------------------------|-------------------|------------------------------------------------------------------------------------------------|
| mikroBoo                    | tloade             | Device                                                                 | ~                 |                                                                                                |
| 1 Wait for<br>USB link      | ÷                  | МСИ Туре                                                               |                   | Wait for the USB symbol to turn red                                                            |
| 2 Connect with MCU          | Connect 4          | History Window<br>Attach USB HID device or res                         | et if attached, 📐 | Click on the Connect button within 5s                                                          |
| 💶 mikroElektronika U        | JSB HID Bootloa    | der v1.0.0.0                                                           |                   |                                                                                                |
| mikroBoo                    | tloade             | Device St                                                              | artUSB 😽          |                                                                                                |
| 1 Wait for<br>USB link      | ÷                  | MEU Type                                                               | PIC10             | The red color of the USB symbol indicates that the program is connected to the microcontroller |
| 2 Connect                   | Disconnect         | History Window<br>Attach USB HID device or res<br>Waiting MCL response | et if attached. 🔼 |                                                                                                |
| 3 Choose<br>HEX file        | Browse<br>for HEX  | Connected.                                                             |                   |                                                                                                |
| 4 Start<br>bootloader       | Begin<br>uploading |                                                                        |                   |                                                                                                |
| Bootloading<br>progress bar |                    |                                                                        | Show Activity     |                                                                                                |
| : No files opened.          |                    |                                                                        |                   |                                                                                                |

#### STEP 4: Browse for .hex file

| <b>3</b> Choose<br>HEX file       | Browse<br>for HEX | Waiting MCU response<br>Connected. |         |        | Click on the Browse<br>for HEX button |
|-----------------------------------|-------------------|------------------------------------|---------|--------|---------------------------------------|
| Open                              |                   |                                    |         | ? 🔀    |                                       |
| Look in:                          | 2550              | ~                                  | G 🔌 📂 🖽 | -      |                                       |
| My Recent<br>Documents<br>Desktop | blink.hex         |                                    |         |        | Choose a .hex file                    |
| My Documents                      |                   |                                    |         |        |                                       |
| My Computer                       |                   |                                    |         |        |                                       |
|                                   | File name:        | blink                              | ~       | Open   |                                       |
| My Network                        | Files of type:    | HEX files                          | ~       | Cancel |                                       |

#### STEP 5: Upload the .hex file into the microcontroller

| 4 Start Begin uploading                                      |                   | Click on the Begin uploading button                 |
|--------------------------------------------------------------|-------------------|-----------------------------------------------------|
| Bootloading<br>progress bar<br>: C:\Project\2550\blink.hex   | Show Activity     | Follow the process of uploading in the progress bar |
| Success<br>Restarting MCU<br>Uploading program has finished. | eset if attached. | Click on the OK button                              |

In addition to the programming via bootloader, the microcontroller can also be programmed with the PICFlash programmer, Figure 4. The bootloader program is automatically deleted during the process of programming the microcontroller with the PICFlash programmer. If you want to reload the bootloader program, you will find it in the same folder in which the **mikroElektronika USB HID Bootloader** program is stored.

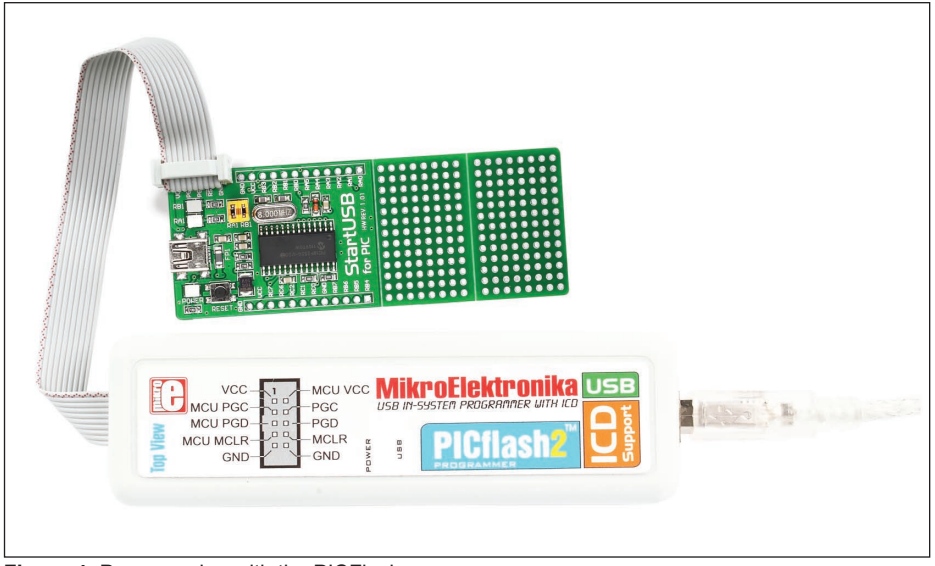

Figure 4: Programming with the PICFlash programmer

Find more information on the PICFlash programmer at: http://www.mikroe.com/eng/products/view/18/picflash-with-mikroicd-support/

#### **MikroElektronika**

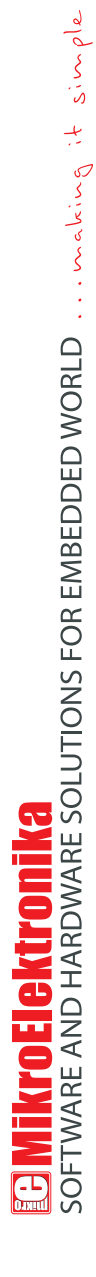

If you want to learn more about our products, please visit our website at www.mikroe.com

If you are experiencing some problems with any of our products or just need additional information, please place your ticket at www.mikroe.com/en/support

If you have any questions, comments or business proposals, do not hesitate to contact us at office@mikroe.com

## **X-ON Electronics**

Largest Supplier of Electrical and Electronic Components

Click to view similar products for Development Boards & Kits - PIC/DSPIC category:

Click to view products by MikroElektronika manufacturer:

Other Similar products are found below :

S-191 TDGL025 LSD4NBT-B208000001 DV330021 DM160230 DM164141 DM164142 DM164143 DM320010 DM320105 DM320106 DM330028 DV161001 DM320008 DM320008-C DM320010-C DM330026 MIKROE-2653 MIKROE-2644 MIKROE-2657 MIKROE-2647 MIKROE-2654 MIKROE-2648 MIKROE-2788 MIKROE-1907 410-336 SC70EV ECC577448EU ESP32-Audio-Kit AC103011 AC243026 AC323027 ADM00333 ARD00906 DM160228 DM163025-1 DM163030 DM164127-2 DM164130-3 DM164136 DM164137 DM164140 DM180021 DM182026 DM183021 DM240001 DM240001-2 DM240001-3 DM240004 DM240011